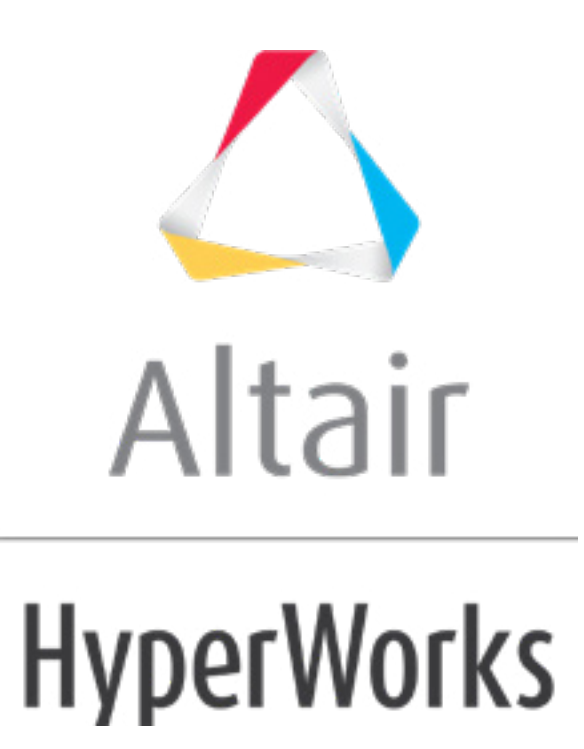

altairhyperworks.com

# HS-1615: Setting Up a FEKO Model

The purpose of this tutorial is to illustrate the information and steps required to setup a FEKO model in HyperStudy.

The model used in this tutorial is a waveguide transmission line that is being fed with a coaxial cable.

The effect of the cable's pin position on input impedence is studied. When the impedence is reduced, this leads to improved power transmission.

The files used in this tutorial can be found in <hst.zip>/HS-1615/. Copy the tutorial files from this directory to your working directory. The tutorial directory includes the following files:

- waveguide\_pin\_feed\_placement.cfx
- waveguide\_pin\_feed\_placement.cfx\_extract.lua

## Step 1: Perform the Study Setup

- 1. Start HyperStudy.
- 2. To start a new study, click *File* > *New* from the menu bar, or click *on the toolbar*.
- In the HyperStudy Add dialog, enter a study name, select a location for the study, and click OK.
- 4. Go to the **Define models** step.
- 5. Add a FEKO model by dragging-and-dropping the waveguide\_pin\_feed\_placement.cfx from the **Directory** into the work area.

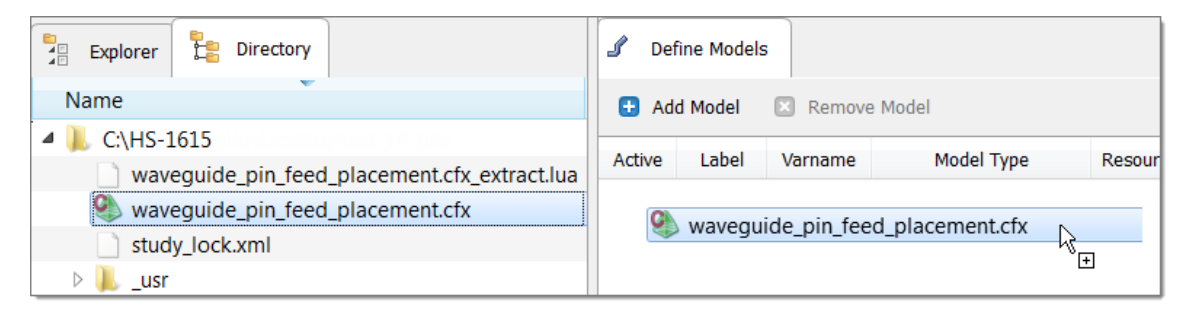

The **Resource**, **Solver input file**, and **Solver input arguments** fields become populated.

| 🖯 A | S Add Model 🛛 Remove Model |         |         |            |                                       |                                  |                         |                        |  |  |  |
|-----|----------------------------|---------|---------|------------|---------------------------------------|----------------------------------|-------------------------|------------------------|--|--|--|
| Act | tive                       | Label   | Varname | Model Type | Resource                              | Solver input file                | Solver execution script | Solver input arguments |  |  |  |
| 1 🗸 | м                          | lodel 1 | m_1     | FEKO 💧     | C:/waveguide_pin_feed_placement.cfx 😭 | waveguide_pin_feed_placement.cfx | FEKO ( feko ) 🛛 🔻       | \$filebasename         |  |  |  |

- 6. Click *Import Variables*. Ten input variables are imported from the waveguide\_pin\_feed\_placement.cfx file.
- 7. Go to the **Define Input Variables** step, and review the input variables.

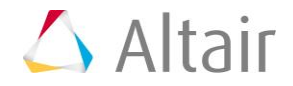

|    | Active   | Label            | Varname | Lower Bound | Initial   | Upper Bound | Comment                              |  |
|----|----------|------------------|---------|-------------|-----------|-------------|--------------------------------------|--|
| 1  | <b>v</b> | freq             | dv_1    | 9.00e+09    | 1.00e+10  | 1.10e+10    | Centre frequency                     |  |
| 2  | <b>v</b> | lambda           | dv_2    | 26.981321   | 29.979246 | 32.977170   | Free space wavelength in millimitres |  |
| 3  | 1        | n                | dv_3    | 5.4000000   | 6.0000000 | 6.6000000   | Feed pin position index              |  |
| 4  | <b>v</b> | pin_length       | dv_4    | 6.0707973   | 6.7453303 | 7.4198633   | Length of pin feed monopole          |  |
| 5  | 1        | pin_offset       | dv_5    | 5.0589977   | 5.6211086 | 6.1832194   | Pin offset from waveguide tip        |  |
| 6  | 1        | pin_step_size    | dv_6    | 0.8431663   | 0.9368514 | 1.0305366   | Distance between pin positions       |  |
| 7  | 1        | radius           | dv_7    | 0.0900000   | 0.1000000 | 0.1100000   | Radius of pin wires                  |  |
| 8  | 1        | waveguide_length | dv_8    | 53.962642   | 59.958492 | 65.954341   | Length of waveguide section          |  |
| 9  | 1        | wr90_height      | dv_9    | 9.1440000   | 10.160000 | 11.176000   | Waveguide height for WR90 (X-Band)   |  |
| 10 | <b>√</b> | wr90_width       | dv_10   | 20.574000   | 22.860000 | 25.146000   | Waveguide width for WR90 (X-Band)    |  |

8. Go to the **Specifications** step.

### **Step 2: Perform the Nominal Run**

- 1. In the work area, set the **Mode** to **Nominal Run**.
- 2. Click **Apply**.
- 3. Go to the **Evaluate** step.
- 4. Click *Evaluate Tasks*. An approaches/nom\_1/ directory is created inside the study directory.
- 5. Go to the **Define Output Responses** step.

#### **Step 3: Create and Define Output Responses**

In this step you will create two output responses.

- 1. Create output response 1.
  - a. From the **Directory**, drag-and-drop the hst\_output.hstp file, located in approaches/nom\_1/run\_00001/m\_1, into the work area.

| Explorer | E Directory                       |   |   | 🕼 De   | fine Response | s       |            |            |
|----------|-----------------------------------|---|---|--------|---------------|---------|------------|------------|
| Name     |                                   | - |   | 🔂 Ad   | ld Response   | Remov   | e Response | File Assis |
|          | waveguide_pin_feed_placement.cf   |   |   |        |               |         |            | -          |
|          | waveguide_pin_feed_placement.cf   | n |   | Active | Label         | Varname | Express    | sion       |
|          | 🐌 waveguide_pin_feed_placement.bo | f |   |        | h - t t t - l |         |            |            |
|          | hst_output.hstp                   |   |   |        | nst_output.r  | nstp    | k          |            |
|          | hst_input.hstp                    |   |   |        |               |         | +          |            |
|          | nom 1 hetdf                       |   | 1 |        |               |         |            |            |

b. In the **File Assistant** dialog, click **Next**.

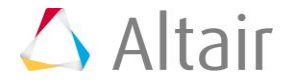

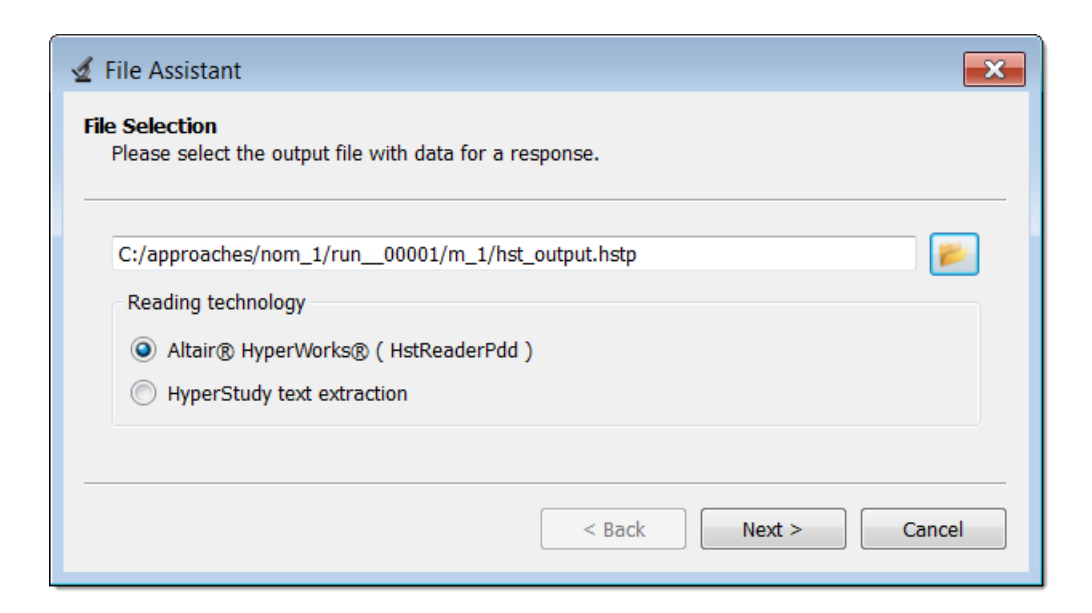

- c. Select *Single item in a time series*, then click *Next*.
- d. Define the following, then click **Next**.
  - Set **Type** to **Output**.
  - Set **Request** to *z\_Imag*.
  - Set Component to Value.

| ✓ File Assistant             |                                               |               |  |  |  |  |  |  |  |  |  |
|------------------------------|-----------------------------------------------|---------------|--|--|--|--|--|--|--|--|--|
| Single serial or time series |                                               |               |  |  |  |  |  |  |  |  |  |
| File:                        | /approaches/nom_1/run_00001/m_1/hst_output.hs | tp »          |  |  |  |  |  |  |  |  |  |
| Subcase:                     |                                               | Filter        |  |  |  |  |  |  |  |  |  |
| Туре:                        | Output 👻                                      | Filter        |  |  |  |  |  |  |  |  |  |
| Request:                     | z_Imag 🗸                                      | Filter        |  |  |  |  |  |  |  |  |  |
| Component:                   | Value 🗸                                       | Filter        |  |  |  |  |  |  |  |  |  |
|                              |                                               |               |  |  |  |  |  |  |  |  |  |
|                              | < Back                                        | Next > Cancel |  |  |  |  |  |  |  |  |  |

- e. Optional. Enter labels for the data source and output response.
- f. Set the output response **Expression** to **Maximum**.

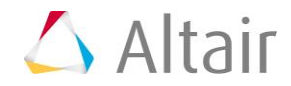

| 🗹 File Assistant                 |                              |                         |  |  |  |  |  |  |  |  |  |
|----------------------------------|------------------------------|-------------------------|--|--|--|--|--|--|--|--|--|
| Link File to a Response          |                              |                         |  |  |  |  |  |  |  |  |  |
| Creating                         | Creating a new Vector Source |                         |  |  |  |  |  |  |  |  |  |
|                                  | Label: V                     | /alue - z_Imag - Output |  |  |  |  |  |  |  |  |  |
| >                                | Varname: n                   | n_1_v_1                 |  |  |  |  |  |  |  |  |  |
| 🔽 Linke                          | ed to a new Re               | sponse                  |  |  |  |  |  |  |  |  |  |
|                                  | Label:                       | Response 1              |  |  |  |  |  |  |  |  |  |
|                                  | Varname:                     | m_1_r_1                 |  |  |  |  |  |  |  |  |  |
|                                  | Comment:                     | Value - z_Imag - Output |  |  |  |  |  |  |  |  |  |
| Expression: max(m_1_v_1) Maximum |                              |                         |  |  |  |  |  |  |  |  |  |
|                                  |                              |                         |  |  |  |  |  |  |  |  |  |
| < Back Finish Cancel             |                              |                         |  |  |  |  |  |  |  |  |  |

- g. Click *Finish*. Output response 1 is added to the work area.
- 2. Create output response 2 by repeating step 1. Except, set **Request** to *z\_Real*.

|   | Active   | Label      | Varname | Expression   | Value         | Comment                   |
|---|----------|------------|---------|--------------|---------------|---------------------------|
| 1 | <b>V</b> | Response 1 | m_1_r_1 | max(m_1_v_1) | Not_Extracted | Value - z_Imag - Output … |
| 2 | <b>V</b> | Response 2 | m_1_r_2 | max(m_1_v_2) | Not_Extracted | Value - z_Real - Output   |

## Step 4: Run a DOE Sweep Study

- 1. In the **Explorer**, right-click and select **Add** from the context menu.
- 2. In the Add HyperStudy dialog, add a Doe.
- 3. Go to the **Select Input Variables** step.
- 4. This tutorial is only studying the effects from the variation of the pin position index, therefore deactivate all input variables except **n**.

|    | Active   | Label         | Varname | Lower  |
|----|----------|---------------|---------|--------|
| 1  |          | freq          | dv_1    | 9.00e+ |
| 2  |          | lambda        | dv_2    | 26.981 |
| 3  | <b>V</b> | n             | dv_3    | 5.4000 |
| 4  |          | pin_length    | dv_4    | 6.0707 |
| 5  |          | pin_offset    | dv_5    | 5.0589 |
| 6  |          | pin_step_size | dv_6    | 0.8431 |
| 7  |          | radius        | dv_7    | 0.0900 |
| 8  |          | waveguide_le  | dv_8    | 53.962 |
| 9  |          | wr90_height   | dv_9    | 9.1440 |
| 10 |          | wr90_width    | dv_10   | 20.574 |

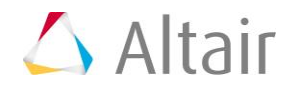

- 5. Go to the **Specifications** step.
- 6. In the work area, set the **Mode** to *Hammersley*.
- 7. In the Settings tab, change the Number of runs to 21.
- 8. Click Apply.
- 9. Go to the **Evaluate** step.
- 10. Click *Evaluate Tasks* to execute all 21 runs.

#### Step 5: Run a Fit Study

- 1. In the **Explorer**, right-click and select **Add** from the context menu.
- 2. In the Add HyperStudy dialog, add a Fit.
- 3. Go to the **Select matrices** step.
- 4. Click *Add Matrix*.
- 5. In the Add HyperStudy dialog, add one matrix.
- 6. Set Matrix Source to Doe 1 (doe\_1).

|   | Active   | Label       | Varname     | Туре    | Matrix Source | Matrix Origin | Status         |
|---|----------|-------------|-------------|---------|---------------|---------------|----------------|
| 1 | <b>√</b> | FitMatrix 1 | fitmatrix_1 | Input 👻 | Doel(doe_1) 💌 | DoeDoe 1      | Import Pending |

- 7. Click Import Matrix.
- 8. Go to the **Specifications** step.
- 9. In the work area, set the **Mode** to **Radial Basis Function**.
- 10. Click Apply.
- 11. Go to the **Evaluate step**.
- 12. Click *Evaluate Tasks*.
- 13. Go to the **Post-Processing** step.
- 14. Click the **Trade-Off** tab to plot the response surface.

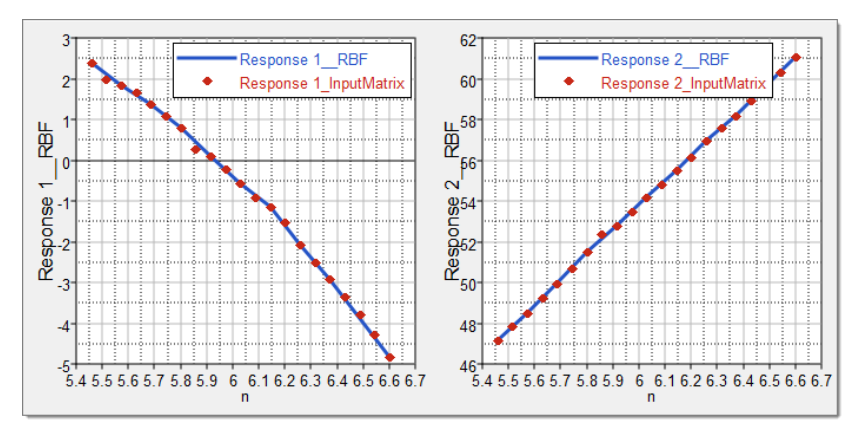

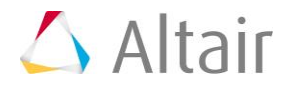

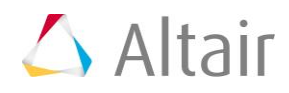